### Proceso C: Realización de búsquedas en las bases de datos instaladas

Usted dispone para este efecto de tres tipos de formulario:

- Libre: Permite la recuperación de registros por palabras del título, palabras del resumen y palabras del descriptor.
- Básico: Permite efectuar búsquedas por determinados campos de la base de datos.
- Avanzado: Utiliza el mismo esquema de búsqueda del formulario básico con la diferencia de que dispone de más opciones para buscar en diferentes campos de la base de datos

#### Cuadro sinóptico de tareas Proceso C: Realización de búsquedas en las bases de datos instaladas

|     | Tareas P                                             | áginas |
|-----|------------------------------------------------------|--------|
| C.1 | Realizar la búsqueda mediante<br>formulario libre    | 13     |
| C.2 | Realizar la búsqueda mediante<br>formulario básico   | 13     |
| C.3 | Realizar la búsqueda mediante<br>formulario avanzado | 14     |
| C.4 | Presentar los resultados                             | 15     |

## Tarea C.1 Realizar la búsqueda mediante formulario libre

Tiene dos opciones para realizar esta búsqueda. Con ninguna de ellas necesita usar los operadores booleanos.

 "Todas las palabras": aparece seleccionada por defecto. Equivale a usar el operador lógico AND entre las palabras que componen la expresión de búsqueda

Por ejemplo, para buscar todas las fuentes que contengan al mismo tiempo las palabras **tormentas** y **simulación** en cualquiera de los campos mencionados anteriormente, se tendría que colocar la expresión "tormentas simulación" en la cajita de búsqueda.

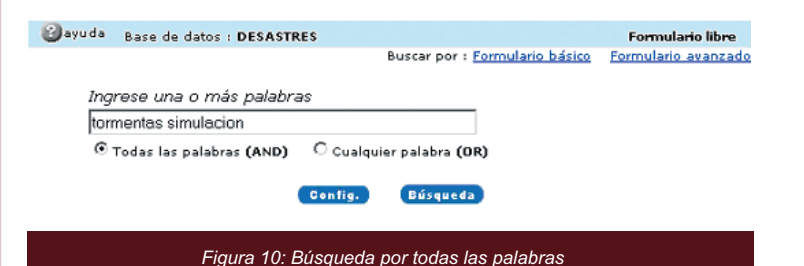

 La opción "Cualquier palabra" equivale a colocar el operador lógico OR entre las palabras usadas en la expresión de búsqueda.

Por ejemplo, si quisiera buscar todas las fuentes de información que hay sobre **terremotos** o **tsunamis**, tendría que colocar la expresión "terremotos tsunamis" en la cajita correspondiente:

| ayuda Base de datos : DESASTRES                     | Formulario libre      |  |  |  |
|-----------------------------------------------------|-----------------------|--|--|--|
| Buscar por : Formulario básic                       | o Formulario avanzado |  |  |  |
| Ingrese una o más palabras<br>terremotos tsunamis   |                       |  |  |  |
| C Todas las palabras (AND) ③ Cualquier palabra (OR) |                       |  |  |  |
| Config. Búsqueda                                    |                       |  |  |  |
| Figura 11: Búsgueda por cualquier palabra.          |                       |  |  |  |

• Para recuperar los registros, ingrese las palabras en la cajita en blanco, y haga clic en el botón **"búsqueda"** que se encuentra debajo.

# Tarea C.2 Realizar la búsqueda mediante formulario básico

Equivale a colocar cada término de la búsqueda en un campo separado del formulario.

- a) Seleccione, en el formulario, el campo de la base de datos por el que quiere buscar.
- b) Introduzca la expresión de búsqueda en el campo correspondiente del formulario. Esta expresión puede incluir operadores booleanos.

Por ejemplo, para buscar todos los registros que contengan las palabras **inundaciones** y **medidas** en el campo "palabras del título", correspondería colocar la expresión de búsqueda "inundaciones and medidas" y seleccionar el campo "palabras del título".

| 6           | ayuda Ba              | se de datos : DESASTRES                                        |                                                                                                    | Formulario básico                        |
|-------------|-----------------------|----------------------------------------------------------------|----------------------------------------------------------------------------------------------------|------------------------------------------|
|             |                       |                                                                | Buscar por : Formulario libre                                                                                             | Formulario avanzado                      |
| 1<br>2<br>3 | and 💌                 | Buscar<br>inundaciones and medidas                             | en el campo<br>Palabras<br>Palabras<br>Palabras                                                                           | ▼ A índice<br>▼ A índice<br>▼ A índice   |
|             |                       | Config. lim                                                    | pia Búsqueda                                                                                                    |                                          |
|             | Figura                | 12: Búsqueda por un campo                                      | en el formulario básico                                                                                                   | (forma 1)                                |
| _           |                       |                                                                |                                                                                                    |                                          |
|             |                       |                                                                |                                                                                                    |                                          |
|             |                       |                                                                |                                                                                                    |                                          |
|             | 🕑 ayuda g             | ase de datos : DESASTRES                                       |                                                                                                    | Formulario básico                        |
|             | 🕑 ayuda g             | ase de datos : DESASTRES                                       | Buscar por : <u>Formulario libre</u>                                                                                      | Formulario básico<br>Formulario avanzado |
| 1           | 🕑 ayuda g             | ase de datos : DESASTRES<br>Buscar                             | Buscar por : <u>Formulario libre</u><br>en el campo                                                                       | Formulario básico<br>Formulario avanzado |
| 1           | 🕑 ayuda g             | ase de datos : DESASTRES<br>Buscar<br>inundaciones             | Buscar por : <u>Formulario libre</u><br>en el campo<br>Palabras del título                                                | Formulario básico<br>Formulario avanzado |
| 12          | 🕑 ayuda 👔<br>and 💌    | ase de datos : DE\$ASTRES<br>Buscar<br>inundaciones<br>medidas | Buscar por : <u>Formulario libre</u><br>en el campo<br>Palabras del título<br>Palabras del título                         | Formulario básico<br>Formulario avanzado |
| 1<br>2<br>3 | 2 ayuda e and ▼ and ▼ | ase de datos : DESASTRES<br>Buscar<br>inundaciones<br>medidas  | Buscar por : <u>Formulario libre</u><br>en el campo<br>Palabras del título<br>Palabras del título<br>Palabras             | Formulario básico<br>Formulario avanzado |
| 1<br>2<br>3 | and ₹                 | Buscar<br>inundaciones<br>medidas<br>Configo                   | Buscar por : <u>Formulario libre</u><br>en el campo<br>Palabras del título<br>Palabras del título<br>Palabras<br>Palabras | Formulario básico<br>Formulario avenzado |

 c) Si desea agregar otros campos, repita los pasos anteriores, usando los operadores booleanos - and, or y and not - para conectarlos.

| ❷ayuda Base de datos : DESASTRES                                                          | Formulario básico<br>Buscar por : Formulario libre Formulario avanzado                                    |  |  |
|-------------------------------------------------------------------------------------------|----------------------------------------------------------------------------------------------------|--|--|
| Buscar<br>1 sequia and centroamerica<br>2 and not agricultura<br>3 and x<br>Config. (limp | en el campo<br>Palabras del título V<br>Descriptor de asunto V<br>Palabras V<br>indice<br>ia<br>Otísqueda |  |  |
| Figura 14: Búsqueda por varios campos en el formulario básico                             |                                                                                                    |  |  |

 d) Al elaborar la expresión de búsqueda, usted se puede auxiliar con el índice disponible para cada campo. Para tal efecto, haga clic en "índice" después de haber seleccionado el nombre del campo.

Se le presentará entonces una nueva página, en la cual podrá colocar la raíz del término que quiere buscar en el índice. Tendrá entonces dos opciones:

- Hacer clic en el botón muestra índice
- Hacer clic en una de las letras, para ver todos los términos del índice que comienzan con ella.

Por ejemplo, para ver todos los términos que comienzan con "prev", habría que ingresar esta raíz en el campo correspondiente y luego hacer clic en **muestra índice**.

| Base de datos : DESASTRES                                      | Índice Palabras del título |
|----------------------------------------------------------------|----------------------------|
| Ingrese palabra o inicio de la palabra:<br>prev muestra índice |                            |
| o seleccione la letra inicial                                  |                            |
|                                                                | RSTUVWXYZ                  |
| Figura 15: Búsqueda en el índ                                  | lice                       |

- e) A continuación, aparecerá una página con una lista de todos los términos del índice que comienzan con la raíz o letra seleccionada. Haga clic en el término que desea agregar a la expresión de búsqueda y luego escoja una de las siguientes opciones:
- presionar el botón "añadir";
- presionar el botón "próximo" : si quiere pasar al próximo grupo de términos.
- presionar el botón "búsqueda": si desea realizar la búsqueda directamente por el término del índice que haya seleccionado.

| Base de datos : DESASTRES                                                                                             | Índice Palabras del título |
|----------------------------------------------------------------------------------------------------|----------------------------|
|                                                                                                    |                            |
| Seleccione uno o más términos de la lista abajo :                                                                     |                            |
| PREVENIR<br>PREVENIRLOS<br>PREVENT<br>PREVENTED<br>PREVENTIC<br>PREVENTIC<br>PREVENTION<br>PREVENTIONA<br>PREVENTIONA |                            |
| próximo añadir Búsqueda                                                                                               |                            |
| Figura 16: Selección de términos en el índi                                                                           | ce                         |

## Tarea C.3 Realizar la búsqueda mediante formulario avanzado

Tiene la misma estructura que el formulario básico y se maneja del mismo modo. La única diferencia consiste en que usted dispondrá de más opciones para buscar en diferentes campos de la base de datos.

| 1 | 🕑 ayu da | Ba | ase de datos : | DESASTRES  |           | For                           | mulario avanzado |    |
|---|----------|----|----------------|------------|-----------|-------------------------------|------------------|----|
|   |          |    |                |            |           | Buscar por : Formulario libre | Formulario bási  | co |
|   |          |    | Buscar         |            |           | en el campo                   |                  |    |
| 1 |          |    | "AR/1989"      |            |           | País, año de publicación      | 💽 🛛 🔬 índia      | e  |
| 2 | and      | -  |                |            |           | Palabras                      | 💽 🛛 🔬 índia      | e  |
| 3 | and      | •  |                |            |           | Palabras                      | 🔹 🔬 índia        | ė  |
|   |          |    |                | Config.    | limpia    | Búsqueda                      |                  |    |
|   |          |    |                | Figura 17: | Formulari | o avanzado                    |                  |    |

#### Tarea C.4 Presentar los resultados

Los registros recuperados se presentarán con el formato que usted escogió, por defecto, durante el proceso de configuración de la base de datos.

#### a) Seleccionar y enviar

Primero, se muestra un encabezado con una barra que despliega cinco opciones en su parte superior y, bajo ella, información acerca de la cantidad de referencias encontradas y el formato de presentación.

| su selección                          | enviar resultado                    | nueva búsqueda                  | Config.    | fin de la página |  |
|---------------------------------------|-------------------------------------|---------------------------------|------------|------------------|--|
|                                       | Base de datos : DESAST              | TRES                            |            |                  |  |
|                                       | Búsqueda : tormentas AND simulacion |                                 |            |                  |  |
| Referencias encontradas : 2 [refinar] |                                     |                                 |            |                  |  |
|                                       | Mostrando: 12                       | en el formato [ <b>Título</b> ] |            |                  |  |
|                                       |                                     |                                 |            |                  |  |
| F                                     | igura 18: Resultados                | de una búsqueda (               | encabezado | o)               |  |

Posteriormente se muestran todos los registros recuperados, agrupados en páginas. Encima de cada uno existe una barra de navegación, que permite ir a los registros anterior, siguiente, primero y último.

#### página 1 de 1

| 1/2                                             | DESASTRES                                            |                                                   | <b>→</b> ₹   |
|-------------------------------------------------|------------------------------------------------------|---------------------------------------------------|--------------|
| 🗆 selecciona<br>🚔 eara imprimir                 | The arbiter of storms : A l<br>hazard modeling       | high resolution, GIS based system for integra     | ted storm    |
| 2/2                                             | DESASTRES                                            |                                                   | ≜ <b>≜</b>   |
| 🗆 selecciona                                    | On the use of NOAA's sto<br>The experience in Puerto | orm surge model, SLOSH, in managing coast<br>Rico | al hazards - |
| ágina 1 de 1                                    |                                                      |                                                   |              |
| su selucción (Inicio de la págin)               |                                                      |                                                   |              |
| Figura 19: Resultados de una página (registros) |                                                      |                                                   |              |

Emplee de la siguiente manera los botones que forman parte de la barra de encabezado (figura 19):

#### • su selección:

Puede seleccionar los registros haciendo clic en la cajita en blanco que aparece al lado de cada uno de ellos. Esta opción le permite visualizar todos los registros seleccionados en una página.

Proceda así: Cuando haya seleccionado todos los registros que le interesan, haga clic en el botón **su selección**. Esto le llevará a otra página, donde aparecen todos los registros seleccionados, listos para ser guardados en un archivo o para ser impresos. BIREME/OPS/OMS - Biblioteca Virtual en Salud

Base de datos : DESASTRES Búsqueda : tormentas AND simulación

Total de referencias : 2

1/2

The arbiter of storms : A high resolution, GIS based system for integrated storm hazard modeling. .

2/2

On the use of NOAA's storm surge model, SLOSH, in managing coastal hazards - The experience in Puerto Rico . .

Figura 20: Lista de registros seleccionados

#### • enviar resultado:

Esta opción le permite enviar el resultado directamente a la impresora, o grabarlo en su computadora en uno de los siguientes formatos: XML, HTML o ISO 2709.

Seleccione primero las referencias que quiere enviar, haciendo clic en una de las siguientes opciones: todas las referencias, rango de referencias o referencias seleccionadas. En seguida, seleccione una de las dos opciones de envío: enviar para impresión o enviar para su computadora en el formato: XML, HTML o ISO 2709. Complete la operación haciendo clic en enviar.

| Enviar resultado                               |                                                                                                    |  |  |  |
|------------------------------------------------|----------------------------------------------------------------------------------------------------|--|--|--|
| ¿Cuáles referencias?                           | <ul> <li>Todas las referencias (2)</li> <li>C Rango de referencias de:a:</li> <li>C Referencias seleccionadas</li> </ul> |  |  |  |
| Opciones de envio                              |                                                                                                    |  |  |  |
| C enviar para su computadora en el formato XML |                                                                                                    |  |  |  |
| сансеја енија                                  |                                                                                                    |  |  |  |
| Figura 21: Envío de resultado                  |                                                                                                    |  |  |  |

#### • nueva búsqueda:

Para iniciar una nueva búsqueda, emplee la opción correspondiente, que lo llevará otra vez al formulario.

• config:

Si desea introducir cambios en determinados parámetros de funcionamiento de la interfaz, utilice la opción config, que le permite modificar: el idioma, la presencia o ausencia de la barra de navegación y el formato de presentación de los registros.

Active las modificaciones deseadas haciendo clic en el botón "aplicar" .

| ldioma de la interface     |                                       |
|----------------------------|---------------------------------------|
|                            | O Português<br>© Español<br>O English |
| Barra de navegación        |                                       |
|                            | © Sí                                  |
|                            | C No                                  |
| Presentación del resultado |                                       |
| Formato de                 | e presentación Título 💌               |
|                            | aplicar                               |
|                            |                                       |
| Figu                       | ıra 22: Configuración                 |

### • fin de la página:

Esta opción lo lleva a la barra que se encuentra al final de la página, que a su vez tiene el botón **inicio de la página**, que le permite volver al inicio.